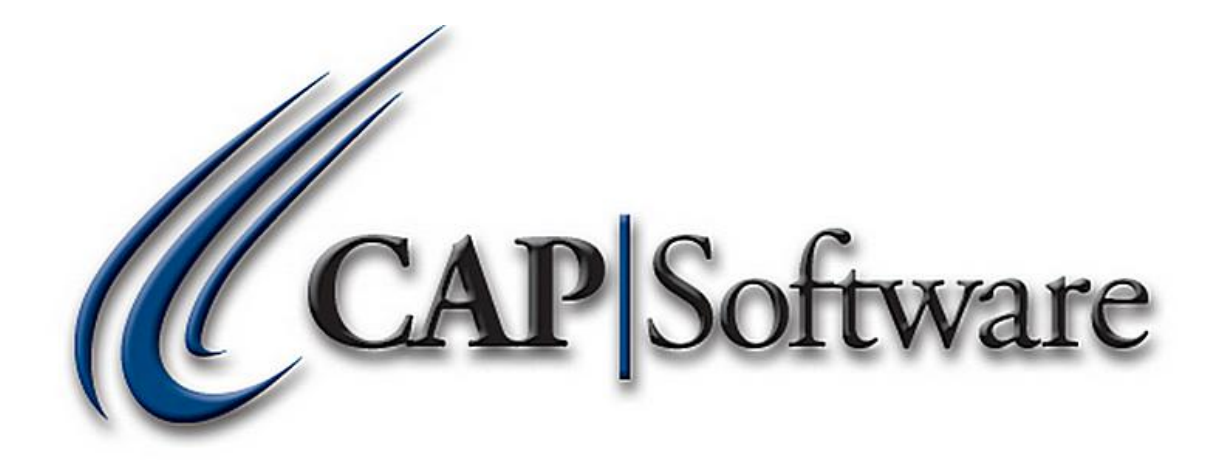

# Setting Up & Selling Coupons (Dollar Discount & Percentage Discount)

**"GETTING STARTED GUIDE"** 

# **Table of Contents**

| Coupons – Dollar Discount:                | 3  |
|-------------------------------------------|----|
| Configuration – Dollar Discount           | 3  |
| Inventory – Dollar Discount               | 4  |
| POS – Dollar Discount                     | 5  |
| Reports – Dollar Discount                 | 6  |
| Sales by Department – Dollar Discount     | 6  |
| Discounts – Dollar Discount               | 6  |
| Coupons- Percentage Discount:             | 7  |
| Configuration – Percentage Discount       | 7  |
| Inventory – Percentage Discount           | 8  |
| POS – Percentage Discount                 | 10 |
| Reports – Percentage Discount             | 11 |
| Sales by Department – Percentage Discount | 11 |
| Discounts – Percentage Coupons            | 12 |
| Discounts – Summary                       | 13 |

# **Coupons – Dollar Discount:**

Dollar Discount Coupons discount the entire sale only.

# **Configuration – Dollar Discount**

- 1. Open CAP SellWise Pro and enter the appropriate Sales Code and Password.
- 2. Go to: Help  $\rightarrow$  Configuration  $\rightarrow$  Departments.
- 3. Add a Department named, "Dollar Discount" and press Accept, then Cancel from Departments. Take note of the Department code that the software automatically assigns. In the example below, the Department code is "086.000.000." Please note, it is not necessary to enter a Tax Code or Profit %, as this is only used for Open Departments and/or Discount Percentage coupons. (Please see image below)

| Department                                                              | Sub-Departme                                                     | nt Class                                       |
|-------------------------------------------------------------------------|------------------------------------------------------------------|------------------------------------------------|
| 086                                                                     | 000                                                              | 000                                            |
| Dollar Discount                                                         |                                                                  |                                                |
| Department Nam                                                          | е                                                                |                                                |
| Dollar Discount                                                         |                                                                  |                                                |
| Tax Code                                                                | Profit M                                                         | argin %                                        |
|                                                                         | ▼ 10                                                             | _                                              |
| Age for Sales of Enter Age                                              | of Restricted Pro<br>Years                                       | oducts                                         |
| Sales Commissio<br>(this overrides c                                    | on Rate for eligi<br>ommission set o                             | ble Employees<br>on Sales Code)                |
| NOTE: An entry<br>be paid on any i<br>Values set at De<br>Sub-Depts and | of 0% means i<br>tem in this Dep<br>ept Level will be<br>Classes | no commission will<br>artment.<br>e applied to |
| F1 Help                                                                 | F10 Accept                                                       | Esc Cancel                                     |

- 4. In *Configuration,* select **Phone/Shipping/Lottery/ Miscellaneous.**
- 5. Within the section named, 'Other,' apply the appropriate "Dollar Discount" department code next to Dollar Discount Department Code and press Accept. (Please see image below)

| Other                               |             |
|-------------------------------------|-------------|
| Stock Locater used for Line Remarks | 706         |
| Membership Department Code          | 079.000.000 |
| Rental Department Code              | 075.000.000 |
| Discount Percentage Department Code | 085.000.000 |
| Dollar Discount Department Code     | 086.000.000 |
| Fintech Customer ID                 | 4444        |
| Shopping Cart Download Format File  | None        |

6. Esc Cancel then Esc Exit from *Configuration*.

7. If desired, create **Shortcut Keys** for *Dollar Discounts* in *Configuration* once the inventory item/items have been created. This is explained in the next section named, *"Inventory – Dollar Discount."* (*Please see image below*)

| \$.75 Off  | Dollar Off  |
|------------|-------------|
| Coupon     | Coupon      |
| \$5.00 Off | \$10.00 Off |
| Coupon     | Coupon      |

### **Inventory – Dollar Discount**

- 1. In the SellWise Pro toolbar, select Inventory and press Add New Item.
- Within the *Main* tab, add a desired *Description* of the inventory item appropriate for the coupon. For Example, "\$5.00 Off Coupon."
- 3. Within the *Main* tab, set the *List Price* to the negative price of the coupon. For example, a \$5.00 Off Coupon will have -5.00 for the List Price.
- 4. Within the *Main* tab, set the *Tax Code* to Non-Taxable.
- 5. Within the *Main* tab, select **Find Dept** and attach the appropriate "Dollar Discount" department.
- 6. Within the Additional Information tab, set Discounts Allowed to No.
- 7. Within the *Additional Information* tab, set *Non Decrementing* to Yes.
- 8. Add all other pertinent information for the inventory item and Accept.
- 9. Repeat steps 1-8 for each "Dollar Discount" coupon. For example, "Dollar Off Coupon," "\$10.00 Off Coupon," "\$.75 Off Coupon," etc. Press **Accept**, then **Esc Cancel** and **Exit** the *Inventory* module. (*Please see images below*)

| Stock Locater 73  | 33.    |                 |          | Des   | cription \$5.00 Off Coupon |                            |
|-------------------|--------|-----------------|----------|-------|----------------------------|----------------------------|
| Vendor Item # 73  | 33     |                 | Su       | b-Des | cription                   |                            |
|                   | Non-De | crementing Item | ı        | Ec    | lit UPC                    | •                          |
| Unit of Measure   | Ea - E | ach             | •        |       |                            |                            |
|                   | Main   |                 |          | Addit | ional Information          | Messages                   |
| Cost/Price        |        |                 | _        |       |                            |                            |
| Current Cost      | (      | 0.00 Mar        | gin 0.00 | %     | Tax Code Non Ta            | axable 🚽 Volumetric Tax \$ |
| Actual Cost       | (      | 0.00 Marl       | kup      | %     | Find Vendor                |                            |
| List Price        |        | 5.00            |          |       | AltVend                    |                            |
| Sell Price        |        |                 |          |       | Dept Co                    | ode DeptSub Dept Class     |
|                   |        |                 |          |       | Find Dept 086.000          | .000 Dollar Discount       |
| Ordering Informat | tion   |                 |          |       |                            |                            |
| On Hand           | 0      | Maximum         | 1        |       |                            |                            |
| On Order          | 0      | Minimum         | 0        |       |                            |                            |
| Qty / Pack        | 1      | Has Sold        | No       |       |                            |                            |
| Re-Order          | No     | Last Sold       |          |       |                            |                            |

#### Page **5** of **13**

| Stock Locater 73<br>Vendor Item # 73 | 3.<br>3                 |                | Descript<br>Sub-Descript       | tion \$5.00 Off C | oupon             |      |
|--------------------------------------|-------------------------|----------------|--------------------------------|-------------------|-------------------|------|
|                                      | Non-Decrementi          | ng Item        | Edit UP                        | c                 | •                 |      |
| Unit of Measure                      | Ea - Each               |                | •                              |                   |                   |      |
|                                      | Main                    |                | Additional                     | Information       | Messag            | ies  |
| Pricing Options Price Le             | vels                    |                | Food Stamp                     | No                | Mix 'n Match Code | View |
| Promo Pr<br>Quantity F               | rices<br>Prices         | s<br>Sell by D | Sell by Weight<br>ollar Amount | No                | Item Link to SL   | Edit |
| Kit Item                             |                         | Disco          | ounts Allowed                  | No                | Stock Link to SL  | Edit |
| C Kit Add K                          | □ Kit Plus<br>it        | Non E          | Web Enabled<br>Decrementing    | No<br>Yes         | Add<br>Picture    |      |
| Matrix Root                          | Matrix Item             | Sign           | FSA Eligible No                | -                 | Remove            |      |
| View Ma                              | trix                    | Con            | nmissionable                   | Yes               | Picture           |      |
| Serialized No                        | View <u>S</u> erialized |                | Verify Age                     | years             |                   |      |

## **POS – Dollar Discount**

- 1. Open **POS** from the SellWise Pro toolbar or double-click to open **CAP POS** on the desktop.
- 2. Add the necessary items to the sale and add/scan the appropriate "Dollar Discount" coupon.
- 3. Choose the appropriate **Tender** to complete the sale. (*Please see image below*)

| PriceO        | PriceCheck Quantity Item Name     |                                                                  |                         |                   |                  | Hot Key             | s Op         | en Dept Op        | cap Softwa      | ptions Tend                                 | ler Remark                                    |
|---------------|-----------------------------------|------------------------------------------------------------------|-------------------------|-------------------|------------------|---------------------|--------------|-------------------|-----------------|---------------------------------------------|-----------------------------------------------|
| Qty<br>1<br>1 | Item ID<br>coke-backpackbl<br>733 | Description<br>Backpack<br>Coca-Cola Backup<br>\$5.00 Off Coupon | Price<br>30.00<br>-5.00 | Total<br>3(<br>-{ | <u>•</u><br>0.00 |                     |              |                   | CAPSide         | 8                                           |                                               |
|               |                                   |                                                                  |                         |                   |                  | \$1<br>\$20         | \$5<br>\$5   | 5 \$10<br>0 \$100 | Exact<br>Change | \$.75 Off<br>Coupon<br>\$5.00 Off<br>Coupon | Dollar Off<br>Coupon<br>\$10.00 Off<br>Coupon |
| 2 Item        | (\$)                              |                                                                  |                         |                   |                  | Cash                |              | Check             | Credit Card     | Debit                                       | Gift Card                                     |
| Sales         | Pers Printer ON                   | Sub Total<br>Tax                                                 |                         | 25.<br>1.         | .00<br>.56       | Gift Ce<br>Online O | rt F<br>rder | Food Stamp        | ruserdy         | Гаура                                       | F3A                                           |
|               |                                   | Total                                                            |                         | 26.               | 56               | Pack<br>*           |              | Single<br>/       |                 |                                             | Help                                          |

## **Reports - Dollar Discount**

#### Sales by Department - Dollar Discount

- The Sales by Department report shows the breakdown of sales, in detail or summarized, by department.
- 1. In the SellWise Pro toolbar, select Reports.
- 2. Within the 'Sales' section of the Reports module, select Sales by Department.
- 3. Choose all necessary options to sort and view the report and press **Accept.** Please note, you can view the report by selecting the appropriate *"Dollar Discount" Department* or view the report by all *Departments. (Please see image below)*

| CAP Software<br>Department Detail Report<br>From 11/1/2012 To 11/1/2012 |            |       |             |                   |         |        |      |          |        |      |        |
|-------------------------------------------------------------------------|------------|-------|-------------|-------------------|---------|--------|------|----------|--------|------|--------|
| Department                                                              | Sub Dept.  | Class | Dept Code   | Description       | Quantit | Price  | Cost | Profit\$ | Profit | S/L  | ItemID |
| DOLLAR DISCOUR                                                          | •          |       | 086.000.000 | Dollar off        | 1.0     | -1.00  | 0.00 | -1.00    | 100.0  | 732. | 732    |
|                                                                         |            |       | 086.000.000 | \$5.00 Off Coupon | 4.0     | -20.00 | 0.00 | -20.00   | 100.0  | 733. | 733    |
|                                                                         | Dept Total |       |             |                   | 5       | -21.00 | .00  | -21.00   | 100.00 |      |        |

#### **Discounts - Dollar Discount**

- The Dollar Discounts report shows line-items for all "Dollar Discounts."
- 1. In the SellWise Pro toolbar, select Reports.
- 2. Within the 'Sales' section of the Reports module, select **Discounts** then select **Dollar Discounts**. (Please see images below)

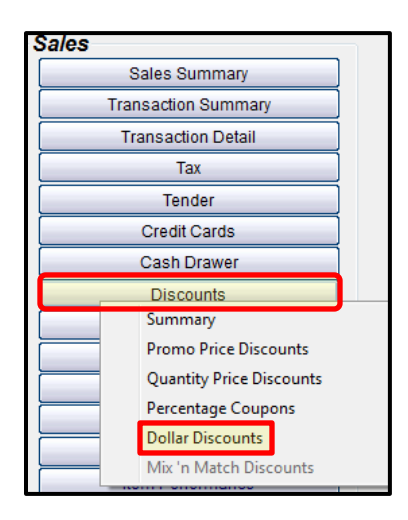

| SL  | Description       | Dollar Value | Qty Sold | Total Discount |
|-----|-------------------|--------------|----------|----------------|
|     |                   |              |          |                |
| 732 | Dollar off        | 1.00         | 1        | 1.00           |
| 733 | \$5.00 Off Coupon | 5.00         | 2        | 10.00          |
|     |                   |              |          |                |

# **Coupons- Percentage Discount:**

Percentage Discount Coupons discount the entire sale only.

# **Configuration – Percentage Discount**

- 1. Open CAP SellWise Pro and enter the appropriate Sales Code and Password.
- 2. Go to: Help  $\rightarrow$  Configuration  $\rightarrow$  Departments.
- 3. Add a Department named, "Discount %" and press Accept. Take note of the Department code that the software automatically assigns.
- 4. Within 'Departments,' click to highlight **Discount Percent** department, select **Add** and then choose **Sub-Department**.
- Enter an appropriate 'Sub-Department' name and enter the appropriate percentage discount within the Profit Margin % section and press Accept. For example, a Sub-Department named "Discount 20%" will have "20" within the Profit Margin %. (Please see image below)

| Department                                                                                                    | Sub-Department Class                                             |  |  |  |  |
|----------------------------------------------------------------------------------------------------|------------------------------------------------------------------|--|--|--|--|
| 085                                                                                                    | 003 000                                                          |  |  |  |  |
| Discount %                                                                                                    | - Discount 20%                                                   |  |  |  |  |
| Sub Department                                                                                                    |                                                                  |  |  |  |  |
| Discount 20%                                                                                                    |                                                                  |  |  |  |  |
| Tax Code                                                                                                    | Profit Margin %<br>▼ 20                                          |  |  |  |  |
| Age for Sales<br>Enter Age                                                                                                    | of Restricted Products<br>Years                                  |  |  |  |  |
| Sales Commissi<br>(this overrides o                                                                                                    | ion Rate for eligible Employees<br>commission set on Sales Code) |  |  |  |  |
| NOTE: An entry of 0% means no commission will<br>be paid on any item in this Department.<br>Values set at Dept Level will be applied to<br>Sub-Depts and Classes |                                                                  |  |  |  |  |
| F1 Help                                                                                                    | F10 Accept Esc Cancel                                            |  |  |  |  |

6. Repeat steps 4 and 5 for each Sub-Department. For example, Discount 10%, Discount 15% Discount 25%, etc. Press **Accept** and then **Cancel** from *'Departments.'* 

- 7. Within *Configuration*, select **Phone/Shipping/Lottery/Miscellaneous.**
- 8. Within the section named 'Other,' apply the **"Percentage Discount"** department next to **Discount Percentage Department Code** and press **Accept.** (Please see image below)

| Other                               |                                          |  |  |
|-------------------------------------|------------------------------------------|--|--|
| Stock Locater used for Line Remarks | 706                                      |  |  |
| Membership Department Code          | 079.000.000                              |  |  |
| Rental Department Code              | 075.000.000                              |  |  |
| Discount Percentage Department Code | 085.000.000                              |  |  |
| Dollar Discount Department Code     | 086.000.000                              |  |  |
| Fintech Customer ID                 | 4444                                     |  |  |
| Shopping Cart Download Format File  | None                                     |  |  |
| Email Daily reports to              | Enter The Appropriate Email Address Here |  |  |
| Show Change in Tendered Currency    | No                                       |  |  |

- 9. Esc Cancel from *Phone/Shipping/Lottery/Miscellaneous* and then Esc Exit Configuration.
- 10. If desired, create **Shortcut Keys** for *Percentage Discounts* within *Configuration* once the inventory item/items have been created. This is explained in the next section named, *"Inventory Percentage Discount."* (*Please see image below*)

| <u>10% Off</u> | <u>15% Off</u> |
|----------------|----------------|
| <u>Coupon</u>  | <u>Coupon</u>  |
| <u>20% Off</u> | <u>25% Off</u> |
| <u>Coupon</u>  | <u>Coupon</u>  |

## **Inventory – Percentage Discount**

- 1. In the SellWise Pro toolbar, select Inventory and press Add New Item.
- Within the *Main* tab, add a desired *Description* of the inventory item for the coupon. For example, "20% Off Coupon."
- 3. Within the *Main* tab, set the *Tax Code* to Non-Taxable.
- Within the *Main* tab, select Find Dept, expand the *Discount %* department and attach the appropriate "Percentage Discount" Sub-Department. For example, a 20% Off Coupon will have the 20% Discount Sub-Department attached.
- 5. Within the *Additional Information* tab, set *Discounts Allowed* to No.
- 6. Within the *Additional Information* tab, set *Non Decrementing* to Yes.
- 7. Add all other pertinent information for the inventory item and Accept.

8. Repeat steps 1-7 for each *"Percentage Discount"* coupon. For example, "10% Off Coupon," "15% Off Coupon," "25% Off Coupon," etc. Press **Accept**, then **Esc Cancel** and **Exit** the *Inventory* module. *(Please see images below)* 

|                                                                                                    | 4                                                                                                    |                            | l                                                                                                    | Description                                                                                                    | 20%                                                                                                    | oupon       |                                                                               |                                                                        |              |
|----------------------------------------------------------------------------------------------------|----------------------------------------------------------------------------------------------------|----------------------------|----------------------------------------------------------------------------------------------------|----------------------------------------------------------------------------------------------------|----------------------------------------------------------------------------------------------------|-------------|-------------------------------------------------------------------------------|------------------------------------------------------------------------|--------------|
| Vendor Item # 73                                                                                                    | 57                                                                                                    |                            | Sub-                                                                                                    | Description                                                                                                    |                                                                                                    |             |                                                                               |                                                                        |              |
|                                                                                                    | Non-Decrei                                                                                                    | nenting Item               |                                                                                                    | Edit UPC                                                                                                    |                                                                                                    |             | -                                                                             |                                                                        |              |
| Jnit of Measure                                                                                                    | Ea - Each                                                                                                    | 1                          | •                                                                                                    |                                                                                                    |                                                                                                    |             |                                                                               |                                                                        |              |
|                                                                                                    | Main                                                                                                    |                            | A                                                                                                    | dditional Info                                                                                                    | ormation                                                                                                    | Ì           |                                                                               | Messag                                                                 | jes          |
| Cost/Price                                                                                                    |                                                                                                    |                            |                                                                                                    |                                                                                                    |                                                                                                    |             |                                                                               |                                                                        |              |
| Current Cost                                                                                                    | 0.00                                                                                                    | Marg                       | in 9                                                                                                    | %                                                                                                    | Tax Code                                                                                                    | Non Taxal   | ole 🚽                                                                         | Volumetric Ta                                                          | ax \$        |
| Actual Cost                                                                                                    | 0.00                                                                                                    | Marku                      | gi gi                                                                                                    | % F                                                                                                    | ind Vendor                                                                                                    |             |                                                                               |                                                                        |              |
| List Price                                                                                                    | 0.00                                                                                                    | -                          | •                                                                                                    |                                                                                                    | AltVend                                                                                                    |             |                                                                               |                                                                        |              |
| Sell Price                                                                                                    |                                                                                                    |                            |                                                                                                    |                                                                                                    | , action d                                                                                                    | Dept Code   | DeptSu                                                                        | ub Dept (                                                              | Class        |
|                                                                                                    |                                                                                                    |                            |                                                                                                    |                                                                                                    | Find Dept                                                                                                    | 085.003.000 | Discount %                                                                    | 6 - Discount 20                                                        | )%           |
| Ordering Informat                                                                                                    | tion                                                                                                    |                            |                                                                                                    |                                                                                                    | Depos                                                                                                    | its 083.0   | 00.000                                                                        |                                                                        |              |
| On Hand                                                                                                    | 0                                                                                                    | Maximum                    | 1                                                                                                    |                                                                                                    |                                                                                                    | unt % 085   | 5.000.000                                                                     | 01.000                                                                 |              |
| On Order                                                                                                    | 0                                                                                                    | Minimum                    | 0                                                                                                    |                                                                                                    | <ul> <li>─Discount 10% 085.001.000</li> <li>─Discount 15% 085.002.000</li> <li>─Discount 20% 085.003.000</li> </ul> |             |                                                                               |                                                                        |              |
| Qty / Pack                                                                                                    | 1                                                                                                    | Has Sold                   | No                                                                                                    |                                                                                                    |                                                                                                    |             |                                                                               |                                                                        |              |
| Re-Order                                                                                                    | No                                                                                                    | ast Sold                   |                                                                                                    |                                                                                                    | Dollar                                                                                                    | Discount    | 086.000.                                                                      | 000                                                                    |              |
|                                                                                                    |                                                                                                    |                            |                                                                                                    |                                                                                                    |                                                                                                    |             |                                                                               |                                                                        |              |
| Stock Locater 7:<br>Vendor Item # 7:                                                                                                    | 31.<br>31                                                                                                    | monting Itom               | Sul                                                                                                    | Descriptio                                                                                                    | on 20% Off                                                                                                    | f Coupon    |                                                                               |                                                                        |              |
| Stock Locater 7:<br>Vendor Item # 7:<br>Jnit of Measure                                                                                                    | 31.<br>31<br><mark>Non-Decre</mark><br>Ea - Eac                                                                               | menting Item               | Sul                                                                                                    | Descriptio<br>b-Descriptio<br>UPC(s                                                                                                    | on 20% Off<br>on<br>s)                                                                                              | f Coupon    |                                                                               | ×                                                                      |              |
| Stock Locater 7:<br>/endor Item # 7:<br>Init of Measure                                                                                                    | 31.<br>31<br><mark>Non-Decre</mark><br>Ea - Eac<br><i>Main</i>                                                                | menting Item               | Sul                                                                                                    | Descriptio<br>b-Descriptio<br>UPC(s<br>Additional II                                                                                                  | on 20% Off<br>on<br>s)                                                                                              | f Coupon    |                                                                               | •<br>Met                                                               | ssages       |
| Stock Locater 7:<br>Vendor Item # 7:<br>Init of Measure<br>Pricing Options                                                                                                    | 31.<br>31<br><mark>Non-Decre</mark><br>Ea - Eac<br><i>Main</i>                                                                | menting Item               | Sul                                                                                                    | Descriptio<br>b-Descriptio<br>UPC(s<br><u>Additional Ir</u>                                                                                           | on 20% Off<br>on<br>s)                                                                                              | f Coupon    |                                                                               | •<br>Me:                                                               | ssages       |
| Stock Locater 7:<br>Vendor Item # 7:<br>Init of Measure<br>Pricing Options<br>Price Le                                                                                                    | 31.<br>31<br>Non-Decre<br>Ea - Eac<br><i>Main</i>                                                                             | menting Item               | Sul<br>T<br>Food S                                                                                                    | Descriptio<br>b-Descriptio<br>UPC(s<br><u>Additional In</u><br>Stamp                                                                                  | on 20% Off<br>on<br>s)<br>nformation<br>No                                                                          | f Coupon    | Mix 'n M                                                                      | -<br>Me:<br>latch Code                                                 | ssages       |
| Stock Locater 7:<br>Vendor Item # 7:<br>Unit of Measure<br>Pricing Options<br>Price Le<br>Promo F                                                                                                   | 31.<br>31<br>Non-Decre<br>Ea - Eac<br>Main                                                                                    | menting Item               | Sul<br>-<br>Food S<br>Sell by W                                                                                                    | Descriptio<br>b-Descriptio<br>UPC(s<br>Additional In<br>Stamp                                                                                         | on 20% Off<br>on<br>s)<br>nformation<br>No<br>No                                                                    | f Coupon    | Mix 'n M<br>reak Pack                                                         | Me:<br>latch Code                                                      | ssages<br>Vi |
| Stock Locater 7:<br>Vendor Item # 7:<br>Init of Measure<br>Pricing Options<br>Price Lo<br>Promo F                                                                                                   | 31.<br>Non-Decre<br>Ea - Eac<br>Main<br>evels<br>Prices                                                                       | menting Item               | Sul<br>Food S<br>Sell by W<br>I by Dollar Am                                                                                             | Description<br>b-Description<br>UPC(st<br>Additional In<br>Stamp<br>Veight                                                                            | on 20% Off<br>on s)<br>nformation<br>No<br>No                                                                       | f Coupon    | Mix 'n M<br>reak Pack<br>Item                                                 | Met<br>latch Code<br>t Link to SL<br>Link to SL                        | ssages<br>Vi |
| Stock Locater 7:<br>Vendor Item # 7:<br>Jnit of Measure<br>Pricing Options<br>Price Le<br>Promo P<br>Quantity<br>Kit Item                                                                           | 31.<br>31<br>Non-Decre<br>Ea - Eac<br>Main<br>evels<br>Prices                                                                 | menting Item               | Sul<br>Food S<br>Sell by W<br>I by Dollar Am<br>Discounts All                                                                            | Description<br>b-Description<br>UPC(st<br>Additional In<br>Stamp<br>Veight<br>hount                                                                   | on 20% Off<br>on s)<br>nformation<br>No<br>No                                                                       | f Coupon    | Mix 'n M<br>reak Pack<br>Item<br>Stock                                        | Me:<br>latch Code<br>t Link to SL<br>Link to SL<br>Link to SL          | ssages<br>Vi |
| Stock Locater 7:<br>Vendor Item # 7:<br>Unit of Measure<br>Pricing Options<br>Price Le<br>Promo F<br>Quantity<br>Kit Item                                                                           | 31.<br>31<br>Non-Decre<br>Ea - Eac<br>Main<br>evels<br>Prices<br>Prices                                                       | ementing Item<br>h         | Sul<br>Food S<br>Sell by W<br>I by Dollar Am<br>Discounts All<br>Web En:                                                                 | Description<br>b-Description<br>UPC(st<br>Additional In<br>Stamp<br>Veight<br>hount<br>lowed<br>abled                                                 | on 20% Off<br>on s)<br>nformation<br>No<br>No<br>No                                                                 | f Coupon    | Mix 'n M<br>reak Pack<br>Item<br>Stock                                        | Met<br>latch Code<br>t Link to SL<br>Link to SL<br>Link to SL          | ssages<br>Vi |
| Stock Locater 7:<br>Vendor Item # 7:<br>Init of Measure<br>Pricing Options<br>Price Le<br>Promo F<br>Quantity<br>Kit Item                                                                           | 31.<br>31<br>Non-Decre<br>Ea - Eac<br>Main<br>evels<br>Prices<br>Prices<br>Kit Plus<br>Kit                                    | menting Item               | Sul<br>Food S<br>Sell by W<br>I by Dollar Am<br>Discounts All<br>Web En                                                                  | Description<br>b-Description<br>UPC(st<br>Additional In<br>Stamp<br>Veight<br>hount<br>lowed<br>abled                                                 | on 20% Off<br>on s)<br>nformation<br>No<br>No<br>No<br>No                                                           | f Coupon    | Mix 'n M<br>reak Pack<br>Item<br>Stock                                        | Met<br>latch Code<br>t Link to SL<br>Link to SL<br>Link to SL          | ssages<br>Vi |
| Stock Locater 7:<br>Vendor Item # 7:<br>Unit of Measure<br>Pricing Options<br>Price Le<br>Promo P<br>Quantity<br>Kit Item<br>Kit Item<br>Kit Add F                                                  | 31.<br>31<br>Non-Decre<br>Ea - Eac<br>Main<br>evels<br>Prices<br>Prices<br>Cit Plus<br>Kit Plus                               | menting Item<br>h<br>Sell  | Sul<br>Food S<br>Sell by W<br>I by Dollar Am<br>Discounts All<br>Web End<br>Non Decreme                                                  | Description<br>b-Description<br>UPC(st<br>Additional In<br>Stamp<br>Veight<br>nount<br>lowed<br>abled<br>enting                                       | on 20% Off<br>on s)<br>nformation<br>No<br>No<br>No<br>Yes                                                          | f Coupon    | Mix 'n M<br>reak Pack<br>Item<br>Stock<br>Add<br>Picture                      | Mean<br>Mean<br>Aatch Code<br>t Link to SL<br>Link to SL<br>Link to SL | ssages<br>Vi |
| Stock Locater 7:<br>Vendor Item # 7:<br>Init of Measure<br>Pricing Options<br>Price Le<br>Promo F<br>Quantity<br>Kit Item<br>Kit Item<br>Kit Add F<br>Matrix Root                                   | 31.<br>31<br>Non-Decre<br>Ea - Eac<br>Main<br>evels<br>Prices<br>Prices<br>Kit Plus<br>Kit Plus<br>Kit Plus                   | menting Item               | Sul<br>Food S<br>Sell by W<br>I by Dollar Am<br>Discounts All<br>Web En<br>Non Decreme<br>FSA El                                         | Description<br>b-Description<br>UPC(st<br>Additional In<br>Stamp<br>Veight<br>hount<br>lowed<br>abled<br>enting                                       | on 20% Off<br>on s)<br>nformation<br>No<br>No<br>No<br>No<br>Yes                                                    | f Coupon    | Mix 'n M<br>reak Pack<br>Item<br>Stock<br>Add<br>Picture<br>Remove            | Met<br>latch Code<br>t Link to SL<br>Link to SL<br>Link to SL          | ssages<br>Vi |
| Stock Locater 7:<br>Vendor Item # 7:<br>Init of Measure<br>Pricing Options<br>Price Le<br>Promo P<br>Quantity<br>Kit Item<br>Kit Item<br>Kit Add F<br>Matrix Root<br>View Ma                        | 31.<br>31<br>Non-Decre<br>Ea - Eac<br>Main<br>evels<br>Prices<br>Prices<br>Kit Plus<br>Kit Plus<br>Kit Plus<br>Kit Plus       | menting Item<br>h<br>Sell  | Sul<br>Food S<br>Sell by W<br>I by Dollar Am<br>Discounts All<br>Web En<br>Non Decreme<br>FSA El<br>Sign. Required                       | Description<br>b-Description<br>UPC(st<br>Additional In<br>Stamp<br>Veight<br>nount<br>lowed<br>abled<br>enting<br>ligible<br>d FSA                   | on 20% Off<br>on s) No<br>No<br>No<br>Yes<br>No                                                                     | f Coupon    | Mix 'n M<br>reak Pack<br>Item<br>Stock<br>Add<br>Picture<br>Remove<br>Picture | Me:<br>latch Code<br>t Link to SL<br>Link to SL<br>Link to SL          | ssages<br>Vi |
| Stock Locater 7:<br>Vendor Item # 7:<br>Jnit of Measure<br>Pricing Options<br>Price Le<br>Promo P<br>Quantity<br>Kit Item<br>Kit Add F<br>Matrix<br>Matrix Root<br>View Ma                          | 31.<br>Non-Decre<br>Ea - Eac<br>Main<br>evels<br>Prices<br>Prices<br>Kit Plus<br>Kit Plus<br>Kit                              | menting Item<br>h<br>Sell  | Sul<br>Food S<br>Sell by W<br>I by Dollar Am<br>Discounts All<br>Web End<br>Non Decreme<br>FSA El<br>Sign. Required<br>Commissio         | Description<br>b-Description<br>UPC(st<br>Additional In<br>Stamp<br>Veight<br>nount<br>lowed<br>abled<br>enting<br>ligible<br>d FSA<br>nable          | on 20% Off<br>on s)<br>nformation<br>No<br>No<br>No<br>No<br>Yes<br>No<br>Yes                                       | f Coupon    | Mix 'n M<br>reak Pack<br>Item<br>Stock<br>Add<br>Picture<br>Remove<br>Picture | Met<br>atch Code<br>Link to SL<br>Link to SL                           | ssages<br>Vi |
| Stock Locater 7:<br>Vendor Item # 7:<br>Jnit of Measure<br>Pricing Options<br>Price Le<br>Promo F<br>Quantity<br>Kit Item<br>Kit Add H<br>Matrix<br>Matrix Root<br>Serialized Item<br>Serialized No | 31.<br>31<br>Non-Decre<br>Ea - Eac<br>Main<br>evels<br>Prices<br>Prices<br>Kit Plus<br>Kit Plus<br>Kit Plus<br>View Serializa | ementing Item<br>h<br>Sell | Sul<br>Food S<br>Sell by W<br>I by Dollar Am<br>Discounts All<br>Web En<br>Non Decreme<br>FSA El<br>Sign. Required<br>Commissio<br>Verif | Description<br>b-Description<br>UPC(st<br>Additional In<br>Stamp<br>Veight<br>hount<br>lowed<br>abled<br>enting<br>ligible<br>d FSA<br>nable<br>y Age | on 20% Off<br>on s)<br>nformation<br>No<br>No<br>No<br>Yes<br>No<br>Yes<br>years                                    | f Coupon    | Mix 'n M<br>reak Pack<br>Item<br>Stock<br>Add<br>Picture<br>Remove<br>Picture | Mes<br>latch Code<br>: Link to SL<br>Link to SL                        | ssages<br>Vi |

# **POS – Percentage Discount**

- 1. Open **POS** from the SellWise Pro toolbar or double-click to open **CAP POS** on the desktop.
- 2. Add the necessary items to the sale and add/scan the appropriate "*Percentage Discount*" coupon.
- 3. Choose the appropriate **Tender** to complete the sale. (*Please see image below*)

| PriceCheck Quantity Item Name |                 |                  |       |               | Keys       Open Dept Operations       Exceptions       Tender       Remark         CAP Software |       |           |                 |                   |                   |
|-------------------------------|-----------------|------------------|-------|---------------|-------------------------------------------------------------------------------------------------|-------|-----------|-----------------|-------------------|-------------------|
|                               |                 |                  |       |               |                                                                                                 |       |           | CAPISvine       |                   |                   |
| Qty                           | Item ID         | Description      | Price | Total <u></u> |                                                                                                 |       |           |                 |                   |                   |
| 1                             | coke-backpackbl | Coca-Cola Backup | 30.00 | 24.00         |                                                                                                 |       |           | Series of       |                   |                   |
|                               |                 | 20% Off Coupon   | .00   | .00           |                                                                                                 |       |           | PRO 8           | U                 |                   |
|                               |                 |                  |       |               | \$1                                                                                             | \$5   | \$10      |                 | 10% Off<br>Coupon | 15% Off<br>Coupon |
|                               |                 |                  |       |               | \$20                                                                                            | \$50  | \$100     | Exact<br>Change | 20% Off<br>Coupon | 25% Off<br>Coupon |
|                               |                 |                  |       |               | Cash                                                                                            |       | Check     | Credit Card     | )<br>Debit        | Gift Card         |
| 2 Item                        | l(s)            | Sub Total        |       | 24.00         | Gift Cer                                                                                        | t Foo | od Stamp  | Pulse Pay       | Paypal            | FSA               |
| Sales<br>HELL                 | Pers Printer ON | Тах              |       | 1.50          | Online Or                                                                                       | der   |           |                 |                   |                   |
| Disc                          | ounted Sale     | Total            |       | 25.50         | Pack<br>*                                                                                       | Sir   | ngle<br>/ |                 |                   | Help              |

## **Reports - Percentage Discount**

#### Sales by Department - Percentage Discount

- The Sales by Department report shows the breakdown of sales, in detail or summarized, by department, however, DO NOT sort this report by 'All Departments' for Percentage Discounts as the percentage amount will not appear in the report. It is necessary to sort Percentage Discounts by the 'Percentage Discount' department only.
- 1. In the SellWise Pro toolbar, select **Reports.**
- 2. Within the 'Sales' section of the Reports module, select Sales by Department.
- Choose Select Department and then apply the appropriate "Discount %" department to view all Percentage Discounts or you can select the appropriate Sub Dept to view a specific percentage discount. Press Accept. (Please see image below)

| Department | Sub Dept.   | Class     | Dept Code   | Description    | Quantit | Price | Discount | Profit\$ | Profit | S/L ItemID |
|------------|-------------|-----------|-------------|----------------|---------|-------|----------|----------|--------|------------|
| DISCOUNT % | Discount 10 |           | 085.001.000 | 10% Off Coupon | 1.0     | 0.00  | 8.83     |          | .0     | 729. 729   |
|            |             | Sub Total |             |                | 1       | .00   | 8.83     |          | .00%   |            |
|            | Discount 15 |           | 085.002.000 | 15% Off Coupon | 1.0     | 0.00  | 8.34     |          | .0     | 730, 730   |
|            |             | Sub Total |             |                |         | .00   | 8.34     |          | .00%   |            |
|            | D: 100      |           |             | 0001 011 0     | 4.0     | 0.00  | 6.00     |          |        | 704 704    |
|            | Discount 20 |           | 085.003.000 | 20% Off Coupon | 1.0     | 0.00  | 6.00     |          | .0     | /31. /31   |
|            |             | Sub Total |             |                | 1       | .00   | 6.00     |          | .00%   |            |
|            | Discount 25 |           | 085.004.000 | 25% Off Coupon | 1.0     | 0.00  | 5.00     |          | .0     | 741. 741   |
|            |             | Sub Total |             |                | 1       | .00   | 5.00     |          | .00%   |            |
| _          | Dept Total  |           |             |                | 4       | .00   | 28.17    |          | .00%   |            |

## **Discounts - Percentage Coupons**

- The Percentage Coupons report shows line-items for all "Percentage Discounts."
- 1. In the SellWise Pro toolbar, select Reports.
- 2. Within the 'Sales' section of the Reports module, select **Discounts** then select **Percentage Coupons.** (Please see images below)

| Sales |                          |  |  |  |  |  |  |  |
|-------|--------------------------|--|--|--|--|--|--|--|
| S     | Sales Summary            |  |  |  |  |  |  |  |
| Tran  | Transaction Summary      |  |  |  |  |  |  |  |
| Tra   | ansaction Detail         |  |  |  |  |  |  |  |
|       | Tax                      |  |  |  |  |  |  |  |
|       | Tender                   |  |  |  |  |  |  |  |
|       | Credit Cards             |  |  |  |  |  |  |  |
|       | Cash Drawer              |  |  |  |  |  |  |  |
|       | Discounts                |  |  |  |  |  |  |  |
|       | Summary                  |  |  |  |  |  |  |  |
|       | Promo Price Discounts    |  |  |  |  |  |  |  |
|       | Quantity Price Discounts |  |  |  |  |  |  |  |
|       | Percentage Coupons       |  |  |  |  |  |  |  |
|       | Dollar Discounts         |  |  |  |  |  |  |  |
|       | Mix 'n Match Discounts   |  |  |  |  |  |  |  |

| Department   | Dept Code   | Description    | Sub Desc   | Sale  | Date       | Discount Amount | Discount % |
|--------------|-------------|----------------|------------|-------|------------|-----------------|------------|
|              |             |                |            |       |            |                 |            |
| Discount 10% | 085.001.000 | 10% Off Coupon |            | 90.47 | 11/07/2012 | 8.83            | 10%        |
|              |             |                | Dept Total | 90.47 |            | 8.83            |            |
|              |             |                |            |       |            |                 |            |
| Discount 15% | 085.002.000 | 15% Off Coupon |            | 50.24 | 11/07/2012 | 8.34            | 15%        |
|              |             |                | Dept Total | 50.24 |            | 8.34            |            |
|              |             |                |            |       |            |                 |            |
| Discount 20% | 085.003.000 | 20% Off Coupon |            | 25.50 | 11/07/2012 | 6.00            | 20%        |
|              |             |                | Dept Total | 25.50 |            | 6.00            |            |
|              |             |                |            |       |            |                 |            |
| Discount 25% | 085.004.000 | 25% Off Coupon |            | 15.95 | 11/07/2012 | 5.00            | 25%        |
|              |             |                | Dept Total | 15.95 |            | 5.00            |            |
|              |             |                |            |       |            |                 |            |

#### **Discounts – Summary**

- The Summary report shows line-items for all "Percentage Discounts" to include Percentage Discount coupons as well as Percentage Discounts tendered in the POS.
- 1. In the SellWise Pro toolbar, select Reports.
- 2. Within the 'Sales' section of the Reports module, select **Discounts** then select **Summary**. (Please see images below)

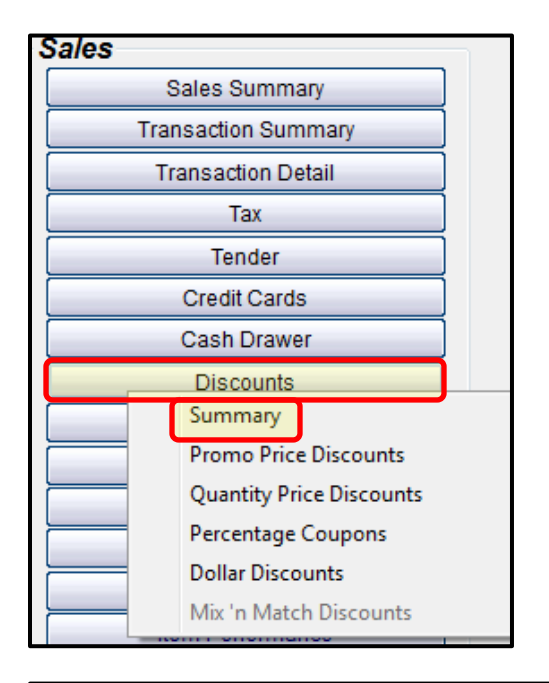

| Discount Type<br>10% Discount<br>15% Discount<br>20% Discount<br>25% Discount<br>0% Discount<br>Total Sale Discounts | Qty<br>2<br>1<br>2<br>1<br>0<br>6 | Discount %<br>10%<br>15%<br>20%<br>25%<br>0% | \$ Discounts<br>14.39<br>8.34<br>89.10<br>5.00<br>.00<br>116.83 |
|----------------------------------------------------------------------------------------------------|-----------------------------------|----------------------------------------------|-----------------------------------------------------------------|
| Total line Item Discounts                                                                                            | 0                                 |                                              | .00                                                             |
| Total Frequent Buyer Awards                                                                                          | 0                                 |                                              | .00                                                             |
| Total Dollar Discounts                                                                                               | 0                                 |                                              | .00                                                             |
| Total Promo Discounts                                                                                                | 0                                 |                                              | .00                                                             |
| Total Quantity Price Discounts                                                                                       | 0                                 |                                              | .00                                                             |
| Total Mix 'n' Match Discounts                                                                                        | 0                                 |                                              | .00                                                             |
| Selling Price Discounts                                                                                              | 0                                 |                                              | .00                                                             |
| Total other Discounts                                                                                                | 0                                 |                                              | .02                                                             |
| Total All Discounts                                                                                                  | 6                                 |                                              | 116.85                                                          |
| Total Discounted Sales                                                                                               | 6                                 |                                              |                                                                 |
| Discount Percentage Coupons                                                                                          | 4                                 |                                              | 28.17                                                           |